# **Neos Google Analytics Integration**

Release dev-master

The Neos Team

Aug 19, 2020

## Contents

| 1 | Installation                                                                                            | 3               |
|---|----------------------------------------------------------------------------------------------------|-----------------|
| 2 | Configuration         2.1       Statistics display inside Neos         2.2       Assigning tracking IDs | 5<br>5<br>12    |
| 3 | Usage<br>3.1 Customizing metrics display                                                                | <b>13</b><br>14 |

This is the documentation for the Google Analytics integration into Neos, a free enterprise web content management system licensed under the GPL.

This version of the documentation covering dev-master has been rendered at: Aug 19, 2020

## CHAPTER 1

Installation

The package can be installed via composer:

composer require typo3/neos-googleanalytics

## CHAPTER 2

### Configuration

### 2.1 Statistics display inside Neos

Configuration requires some setup on the side of Google, before the package can be used. In a nutshell:

- 1. Log in to the Google Developers Console
- 2. Set up the Consent screen
- 3. Create a web application Client ID
- 4. Create a public access Server key
- 5. Enable the Analytics API
- 6. Configure the Google Analytics Neos integration using the created credentials
- 7. Connect Neos instance and Google Account

#### The steps in detail

Go to the Google Developers Console and create a project. This is needed to create the API credentials and keys for the Analytics integration. The project name can be chosen freely and doesn't really matter, as you will probably be the only one to ever see it.

|            | Ject                     |          |  |
|------------|--------------------------|----------|--|
| Project na | me 🕜                     |          |  |
| Neos G     | N                        |          |  |
| Your proje | ct ID will be neos-ga-97 | 6 🕐 Edit |  |
| Show adv   | anced options            |          |  |

After the project has been created, you end up in the dashboard of the new project.

| Google Developers Console | Neos GA 👻                                   |                    |
|---------------------------|---------------------------------------------|--------------------|
|                           |                                             |                    |
| Overview                  | Project ID: neos-ga Project Number: 8981    | 330446             |
| Permissions               | Drojaat Doobboord                           |                    |
| APIs & auth               | Project Dashboard                           |                    |
| Monitoring                |                                             |                    |
| Source Code               |                                             | 1. H               |
| Deploy & Manage           | Take the App Engine quickstart              | Take tl            |
| Compute                   | Learn "Hello World" for App Engine and      | Use No             |
| Networking                | ~10 minutes.                                | applica            |
| Storage                   |                                             |                    |
| Big Data                  | Try App Engine                              | Try C              |
|                           |                                             |                    |
|                           |                                             |                    |
|                           |                                             |                    |
|                           | Try BigQuery with population data           | Create             |
|                           | Run queries against huge public data sets   | Store y<br>with hi |
|                           | to occurrent biggacity our neip you analyze | ********           |

The next step is to set up the Consent screen. Click on *APIs & auth* and then *Consent screen*, select an email address and fill in the project name. Again, this screen will probably only be shown to you, so don't think too hard about it. All other values in the screen are optional.

| Google Developers Console | Neos GA 🔻                                                                                  |
|---------------------------|--------------------------------------------------------------------------------------------|
| Overview                  | Consent screen                                                                             |
| Permissions               | The consent screen will be shown to users whenever you request access to their             |
| APIs & auth               | private data using your client ID                                                          |
| APIs                      | Note: This screen will be shown for all of your applications registered in this<br>project |
| Credentials               | Email address 🕐                                                                            |
| Consent screen            | In the plantation in                                                                       |
| Push                      | Product nome                                                                               |
| Monitoring                | Neos GA integration                                                                        |
| Source Code               | Neos GA Integration                                                                        |
| Deploy & Manage           | Homepage URL (Optional)                                                                    |
| Compute                   |                                                                                            |
| Networking                | Product logo (Optional)                                                                    |
| Storage                   |                                                                                            |
| Big Data                  | This is how your logo will look to end users<br>Max size: 120x120 px                       |
|                           | Privacy policy URL (Optional)                                                              |
|                           | Terms of service URL (Optional)                                                            |
|                           | Google+ page ID (Optional)                                                                 |
|                           | Save Reset                                                                                 |

Now you need to create credentials for the integration. To do this, click on *Credentials* in the navigation, then *Create new Client ID*.

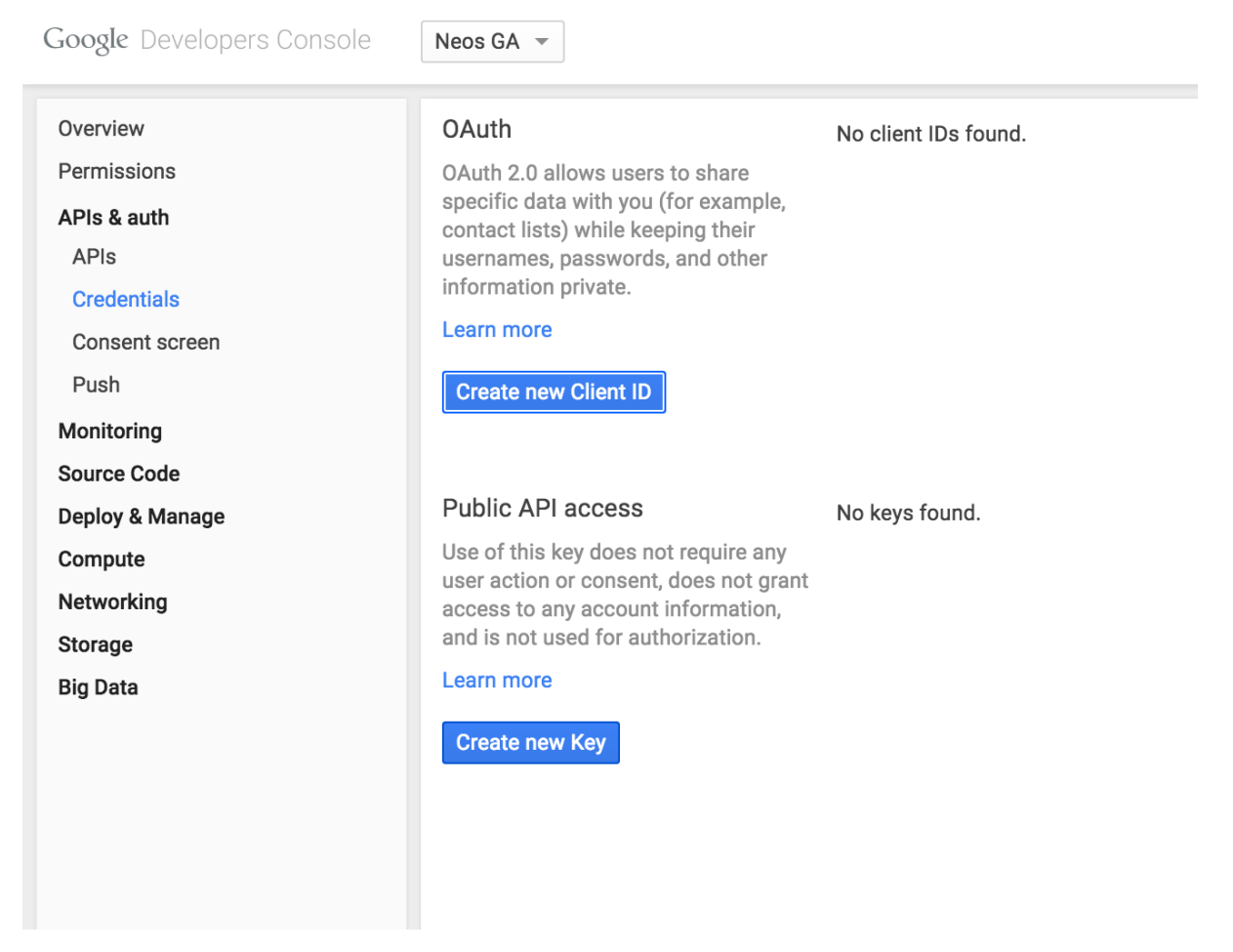

Here you need to fill in the domain of your site and must define an *Authorized redirect URI*. It has to be your domain again, followed by:

/neos/administration/googleAnalytics/authenticate

| Create Client ID                                                                                                    |                                                                                                    |
|----------------------------------------------------------------------------------------------------|----------------------------------------------------------------------------------------------------|
| Application type                                                                                                    |                                                                                                    |
| <ul> <li>Web application<br/>Accessed by web</li> </ul>                                                                                    | browsers over a network.                                                                                                    |
| Calls Google APIs                                                                                                    | on behalf of your application instead of an end-user. Learn more                                                                                                    |
| <ul> <li>Installed applica<br/>Runs on a deskto</li> </ul>                                                                                 | t <b>ion</b><br>p computer or handheld device (like Android or iPhone).                                                                                                    |
| Authorized JavaScri                                                                                                    | ot origins                                                                                                    |
| Cannot contain a wild<br>https://www.yours                                                                                                 | card (http://*.example.com) or a path (http://example.com/subdir)<br>site.com                                                                                                    |
| Cannot contain a wild<br>https://www.yours                                                                                                 | card (http://*.example.com) or a path (http://example.com/subdir)                                                                                                    |
| Cannot contain a wild<br>https://www.yours<br>Authorized redirect I<br>One URI per line. Nee<br>De a public IP Addres                      | card (http://*.example.com) or a path (http://example.com/subdir)<br>site.com<br>JRIs<br>ds to have a protocol, no URL fragments, and no relative paths. Can<br>s.                                                            |
| Cannot contain a wild<br>https://www.yours<br>Authorized redirect I<br>One URI per line. Nee<br>be a public IP Addres<br>http://www.yoursi | card (http://*.example.com) or a path (http://example.com/subdir)<br>site.com<br>JRIs<br>ds to have a protocol, no URL fragments, and no relative paths. Can<br>s.<br>te.com/neos/administration/googleAnalytics/authenticate |
| Cannot contain a wild<br>https://www.yours<br>Authorized redirect I<br>One URI per line. Nee<br>be a public IP Addres<br>http://www.yoursi | card (http://*.example.com) or a path (http://example.com/subdir)<br>site.com<br>JRIs<br>ds to have a protocol, no URL fragments, and no relative paths. Can<br>s.<br>te.com/neos/administration/googleAnalytics/authenticate |

Then click *Create Client ID*. Next create a new public API access key by clicking on *Create new Key*. In the following dialog, click *Server key*.

| 5 IIS        | PLS IO SUALP                                      |                                                                                       | 0701000 <del>71</del> 00 041140175441140311                                                                                         | ., |
|--------------|---------------------------------------------------|---------------------------------------------------------------------------------------|----------------------------------------------------------------------------------------------------|----|
| ti<br>1<br>S | Create a nev                                      | w key                                                                                 | ×                                                                                                    | <( |
| 8            | The APIs repr<br>include a uniq<br>specific proje | esented in the Google De<br>ue project identifier. This<br>ct in order to monitor tra | evelopers Console require that requests<br>s enables the Console to tie a request to a<br>ffic, enforce quotas, and handle billing. | m  |
| e            | Server key                                        | Browser key Androi                                                                    | iOS key                                                                                                    |    |

Now define allowed IP addresses, if you like, and click Create.

Your credentials overview should now look like this:

| OAuth                                  | Client ID for web application |                                                                          |
|----------------------------------------|-------------------------------|--------------------------------------------------------------------------|
| OAuth 2.0 allows users to share        | Client ID                     | 89813304 Johu63hor58j2.apps.googleusercontent.com                        |
| specific data with you (for example,   | Email address                 | 898133044 https://www.u63hor58j2@developer.gserviceaccount.com           |
| usernames, passwords, and other        | Client secret                 | C-zKQWav Z_R1Y                                                           |
| information private.                   | Redirect URIs                 | http://www.yoursite.com/neos/administration/googleAnalytics/authenticate |
| Learn more                             | JavaScript origins            | https://www.yoursite.com                                                 |
| Create new Client ID                   | Edit settings Reset secre     | t Download JSON Delete                                                   |
| Public API access                      | Key for server applications   |                                                                          |
| Use of this key does not require any   | API key                       | AlzaSyC12Y /X4V5-GaV8                                                    |
| user action or consent, does not grant | IPs                           | Any IP allowed                                                           |
| and is not used for authorization.     | Activation date               | Jun 14, 2015, 2:19:00 PM                                                 |
| Learn more                             | Activated by                  | (you)                                                                    |
| Create new Key                         | Edit allowed IPs Regene       | Delete                                                                   |

The last step in the Developers Console is to make sure the Google Analytics API is enabled. Click on *APIs* in the left navigation and enter "Analytics" in the search field.

| Overview        | API Library Enabled APIs (6) |                                                                                                 |
|-----------------|------------------------------|-------------------------------------------------------------------------------------------------|
| Permissions     |                              |                                                                                                 |
| APIs & auth     | Q Analytics                  |                                                                                                 |
| APIs            | Back to popular APIs         |                                                                                                 |
| Credentials     |                              |                                                                                                 |
| Consent screen  | Name                         | Description                                                                                     |
| Push            | Analytics API                | The Analytics API provides access to Analytics configuration and report data.                   |
| Monitoring      | Google Compute Engine        | Google Compute Engine provides virtual machines for large scale data processin<br>applications. |
| Source Code     | URL Shortener API            | The Google URL Shortener API lets you create and manage goo.gl short URLs and                   |
| Deploy & Manage | YouTube Analytics API        | Provides access to YouTube Analytics reports.                                                   |
| Compute         |                              |                                                                                                 |
| Networking      |                              |                                                                                                 |
| Storage         |                              |                                                                                                 |
| Big Data        |                              |                                                                                                 |

Click on the Analytics API link and on the following page on Enable API.

| Overview<br>Permissions | Enable API                                                                    |
|-------------------------|-------------------------------------------------------------------------------|
| APIs & auth             | Analytics API                                                                 |
| APIs                    | The Analytics API provides access to Analytics configuration and report data. |
| Credentials             | Learn more                                                                    |
| Consent screen          | Explore this API                                                              |
| Push                    |                                                                               |
|                         |                                                                               |

With the data from the credentials overview screen you can now configure the Neos integration, just fill in the blanks:

```
TYPO3:

Neos:

GoogleAnalytics:

authentication:

# Application name for the consent screen

applicationName: 'Neos GA'

# "Client ID" of the OAuth 2.0 "Client ID for web application"
```

(continues on next page)

(continued from previous page)

```
clientId: ~
    # "Client Secret" of the OAuth 2.0 "Client ID for web application"
    clientSecret: ~
    # "API Key" of the Public API access credential "Key for server_
    →applications"
    developerKey: ~
```

Now go to the Analytics module in the Neos user interface.

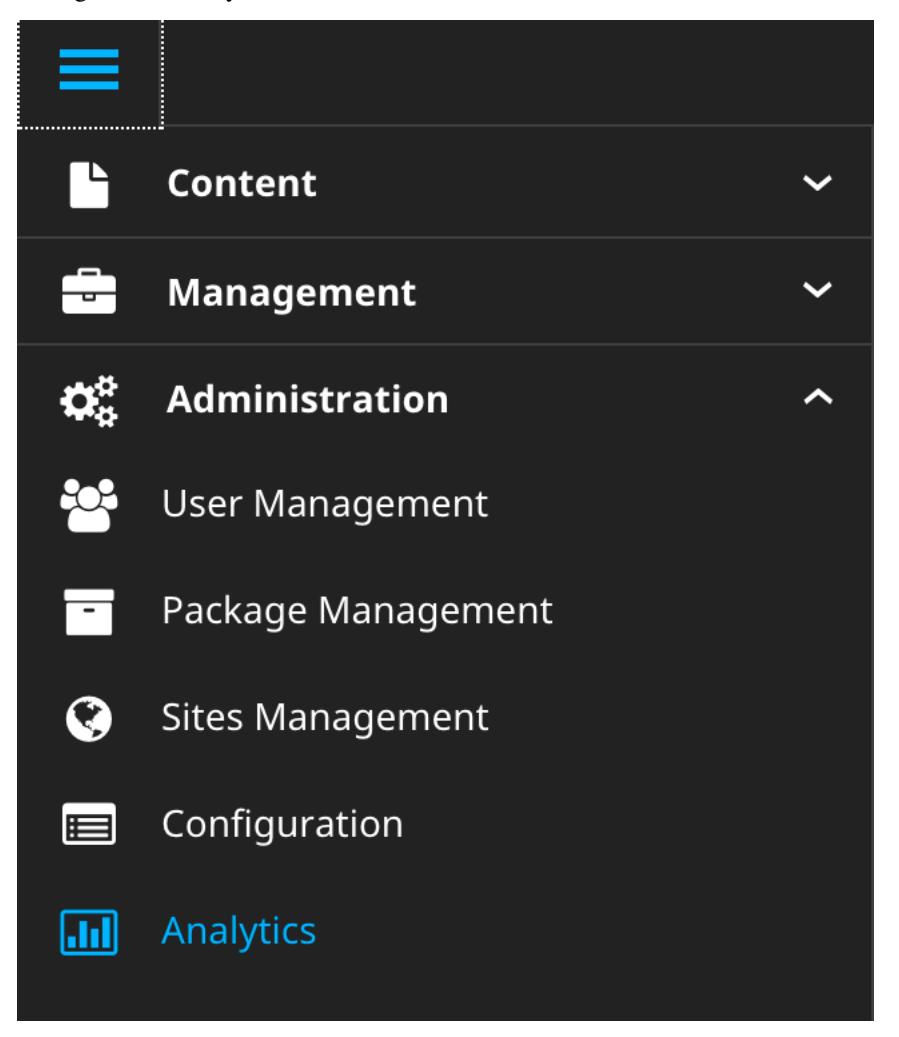

You will see a button to connect your Neos instance to a Google account.

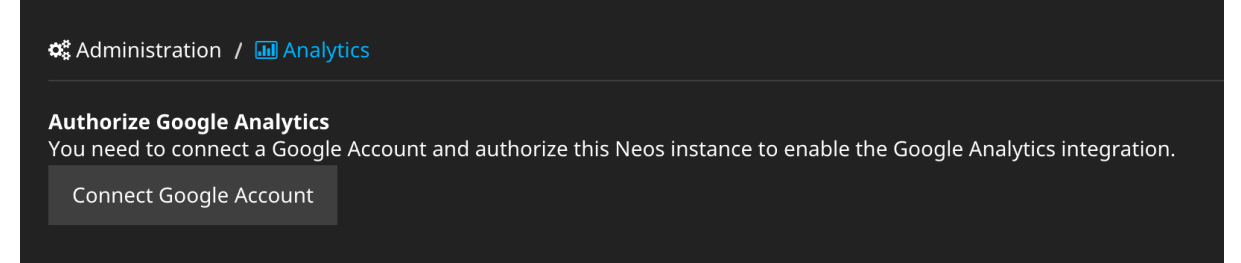

Click it and you will be redirected to Google, showing you your consent screen and asking for offline read access to Google Analytics data. Agree and you will be redirected back to Neos:

| 📽 Administration / 뒖 Analytics |                          |        |                     |       |       |
|--------------------------------|--------------------------|--------|---------------------|-------|-------|
|                                |                          | Google | e account connected | Disco | nnect |
| Site                           | Google Analytics Profile | Tra    | cking-ID            |       |       |
| 1.000 Auril 1.000              | No profile               | \$     |                     |       |       |
|                                |                          |        |                     |       |       |

Now the integration is set up to fetch data and display the Analytics statistics in the Neos user interface.

### 2.2 Assigning tracking IDs

To actually track visits with Google Analytics, some JavaScript with the tracking ID has to be included in the markup. You can do this manually in your template, but the easier way is to set up tracking IDs for each site in the Analytics integration.

This can be done in two ways. The first is via settings and allows for versioning the settings and easy deployments:

```
TYPO3:
Neos:
GoogleAnalytics:
sites:
## All site specific settings are indexed by site node name
neossitename:
trackingId: 'UA-XXXXX-YY'
profileId: '12345678'
```

The second way is to use the Analytics module in the Neos user interface to select an Analytics property for each site (the profileId from the settings above) and configure a tracking ID.

| Google account connected Disconr          |                                     |                               |
|-------------------------------------------|-------------------------------------|-------------------------------|
|                                           | Google account connected Disconnect |                               |
| Site Google Analytics Profile Tracking-ID | Tracking-ID                         | Site Google Analytics Profile |
| No profile 🗘                              | \$                                  | No profile                    |

## chapter $\mathbf{3}$

## Usage

If Google has collected statistical data for your site, you will get the most important data shown in an inspector tab for documents:

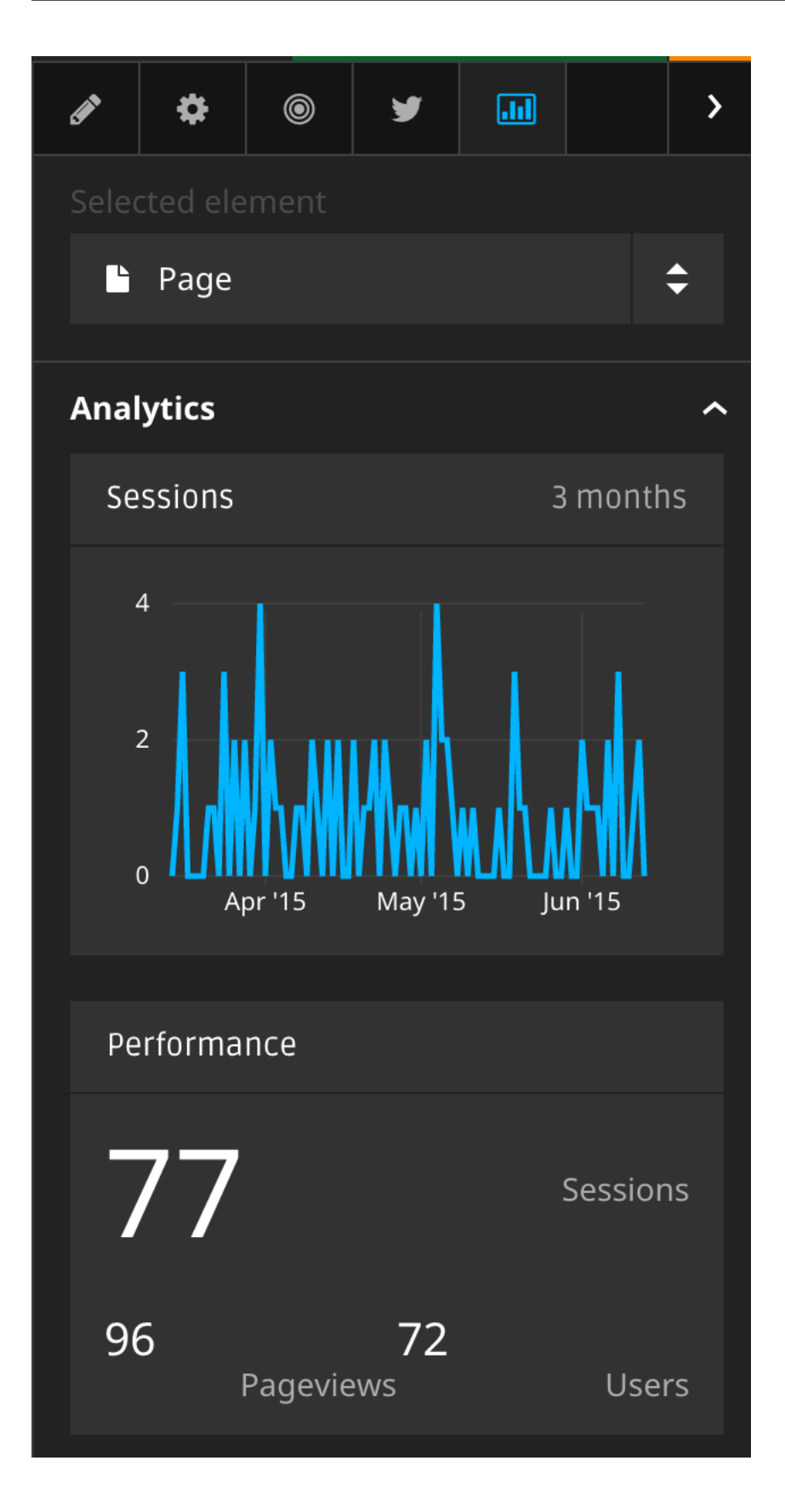

## 3.1 Customizing metrics display

Its is possible to adjust the displayed metrics through configuration. The package comes with preconfigured data, examine NodeTypes.yaml and Settings.yaml.